## From within the University network (desktop machines in the computer room).

Use a Postgres client and connect with: *host* **biber.cosy.sbg.ac.at**, *port* **5432**, *database* **postgres**, your database username. The example uses the *psql* command line client. Replace YOURDBUSERNAME with your database username.

psql -h biber.cosy.sbg.ac.at -p 5432 -d postgres -U YOURDBUSERNAME

You will be asked for your database password. After entering the password, you will see the interactive terminal:

postgres=>

## From outside the University network.

First, set up an SSH tunnel using the **sshstud.cosy.sbg.ac.at** server. On Windows, you can use Putty to create the tunnel (details with screenshots shown below). On Linux/OS X, an ssh client is already installed.

## SSH Tunnel on Linux/OS X.

Use the following command for the initial connection. Replace COSY-USERID with the username of your Cosy-Account.

ssh -L 10000:biber:5432 COSY-USERID@sshstud.cosy.sbg.ac.at

You will be asked for the password of your Cosy-Account. This sets up a tunnel from your local pc to the database server **biber.cosy.sbg.ac.at** via **sshstud.cosy.sbg.ac.at**. Now you can connect to the database using your Postgres client (*host localhost, port* is *10000, database postgres*, your database username). The example uses the *psql* command line client. Replace YOURDBUSERNAME with your database username.

psql -h localhost -p 10000 -U YOURDBUSERNAME -d postgres

You will be asked for your database password. After entering the password, you will see the interactive terminal:

postgres=>

## SSH Tunnel using Putty on Windows.

For Putty, here is a step-by-step instruction on how to create an SSH tunnel. After connecting with Putty, the settings for connecting to the database are:

Host: localhost Port: 10000 Database: postgres

and your username+password.

| <b>S</b> O  | PuTTY Configuration                         |                      | $\odot$ $\otimes$ $\otimes$ |  |  |
|-------------|---------------------------------------------|----------------------|-----------------------------|--|--|
| Category:   | Basic options for                           | your PuTTY session   |                             |  |  |
| ✓ Session   | Specify the destination you want to connect | to                   |                             |  |  |
| Logging     | Host <u>N</u> ame (or IP address)           |                      | Port                        |  |  |
| ⊽ Terminal  | sshstud.cosy.sbg.ac.at                      |                      | 22                          |  |  |
| Keyboard    | Connection type:                            | -                    |                             |  |  |
| Bell        | O Raw O Telnet O Rlogii                     | n OSSH               | 🔾 Serial                    |  |  |
| Features    | Load, save or delete a stored session       |                      |                             |  |  |
| ▼ Window    | Saved Sessions                              |                      |                             |  |  |
| Appearance  | Tunnel                                      |                      |                             |  |  |
| Behaviour   | Default Settings                            | <u> </u>             | Load                        |  |  |
| Translation |                                             |                      | Save                        |  |  |
| Selection   |                                             |                      | Delete                      |  |  |
| Colours     |                                             |                      | Delete                      |  |  |
| Fonts       |                                             |                      |                             |  |  |
|             |                                             | 7                    |                             |  |  |
| Data        | Close window on exit:                       |                      |                             |  |  |
| Proxy       | ● Always ○ Never                            | 🔘 Only on clean exit |                             |  |  |
| Telnet      |                                             |                      | / :                         |  |  |
| Rlogin      |                                             |                      |                             |  |  |
| ▼ SSH       |                                             |                      |                             |  |  |
| Kex         |                                             |                      |                             |  |  |
| ▶ Auth      |                                             |                      |                             |  |  |
| ΠΥ          |                                             |                      |                             |  |  |
| X11         |                                             |                      |                             |  |  |
| Tunnels     |                                             |                      |                             |  |  |
| Bugs        |                                             |                      |                             |  |  |
| Serial      |                                             |                      |                             |  |  |
|             |                                             |                      |                             |  |  |
|             |                                             |                      |                             |  |  |
|             |                                             |                      |                             |  |  |
|             |                                             |                      |                             |  |  |
|             |                                             |                      |                             |  |  |
|             |                                             |                      |                             |  |  |
|             |                                             |                      |                             |  |  |
| About       |                                             | Open                 | Cancel                      |  |  |

First, you have to enter your SSH server. In our case this is **sshstud.cosy.sbg.ac.at**. Give the session a name ("Tunnel" in the example) to save it later.

| <b>S</b> •  | PuTT                      | ( Configuration   |                     | $\odot$ $\odot$ |
|-------------|---------------------------|-------------------|---------------------|-----------------|
| Category:   | Ор                        | tions controlling | SSH port forwarding |                 |
|             | Port forwarding           |                   |                     |                 |
| Logging     | Local ports accept conne  | ections from oth  | er hosts            |                 |
| ⊽ Terminal  | 🗌 Remote ports do the sar | ne (SSH-2 only)   |                     |                 |
| Keyboard    | Forwarded ports:          |                   |                     | Remove          |
| Bell        |                           |                   |                     |                 |
| Features    |                           |                   |                     |                 |
| ▼ Window    |                           |                   |                     | <b>X</b>        |
| Appearance  | Add new forwarded port:   |                   |                     |                 |
| Behaviour   | Source port               | 10000             |                     | Add             |
| Translation | Destination               | biber:5432        |                     |                 |
| Selection   | ⊙ Local                   | 🔘 Remote          | 🔿 Dyna              | amic            |
| Colours     | <ul> <li>Auto</li> </ul>  | O IP∨4            | O IP∨6              |                 |
| Fonts       | <u></u>                   |                   |                     |                 |
|             |                           |                   |                     |                 |
| Data        |                           |                   |                     |                 |
| Proxy       |                           |                   |                     |                 |
| Telnet      |                           |                   |                     |                 |
| Rlogin      |                           |                   |                     |                 |
| ▼ SSH       |                           |                   |                     |                 |
| Kex         |                           |                   |                     |                 |
| ▶ Auth      |                           |                   |                     |                 |
| ТТΥ         |                           |                   |                     |                 |
| X11         |                           |                   |                     |                 |
| Tunnels     |                           |                   |                     |                 |
| Bugs        |                           |                   |                     |                 |
| Serial      |                           |                   |                     |                 |
|             |                           |                   |                     |                 |
|             |                           |                   |                     |                 |
|             |                           |                   |                     |                 |
|             |                           |                   |                     |                 |
|             |                           |                   |                     |                 |
|             |                           |                   |                     |                 |
| About       |                           |                   | Open                | Cancel          |
|             |                           |                   |                     |                 |

Then go to **Connection -> SSH -> Tunnels** and enter the *source port* **10000**. The *destination* has to be set to **biber:5432** (Hostname:Port). Leave everything else on the default settings.

| <b>R</b> O                                                                                                    | PuTTY                                                                                                    | Configuration    |                       | $\sim$ $\sim$ |
|----------------------------------------------------------------------------------------------------|----------------------------------------------------------------------------------------------------|------------------|-----------------------|---------------|
| Category:                                                                                                    | Opt                                                                                                    | ions controlling | 3 SSH port forwarding |               |
| <ul> <li>✓ Session</li> <li>Logging</li> <li>✓ Terminal</li> <li>Keyboard</li> <li>Bell</li> <li>Features</li> <li>✓ Window</li> <li>Appearance</li> <li>Behaviour</li> </ul>         | Port forwarding<br>Determined ports accept connel<br>Remote ports do the same<br>Forwarded ports:<br>L10000 biber:5432<br>Add new forwarded port:<br>Source port | ctions from oth  | er hosts              | Remove        |
| Translation                                                                                                    | Destination                                                                                                    | ,<br>            |                       | <u></u>       |
| Selection                                                                                                    | ⊙ Local                                                                                                    | )<br>O Remote    | () Dyn                | amic          |
| Colours                                                                                                    | <ul> <li>Auto</li> </ul>                                                                                                    | O IPv4           |                       | i             |
| <ul> <li>✓ Connection</li> <li>Data</li> <li>Proxy</li> <li>Telnet</li> <li>Rlogin</li> <li>✓ SSH</li> <li>Kex</li> <li>Auth</li> <li>TTY</li> <li>X11</li> </ul> Tunnels Bugs Serial |                                                                                                    |                  |                       |               |
| About                                                                                                    |                                                                                                    |                  | Open                  | Cancel        |

Then click the "Add" button to save the forwarded port.

| 80          | PuTTY Configuration                            | $\odot \odot \otimes$ |
|-------------|------------------------------------------------|-----------------------|
| Category:   | Basic options for your PuTTY session           |                       |
| ✓ Session   | Specify the destination you want to connect to |                       |
| Logging     | Host <u>N</u> ame (or IP address) <u>P</u> ort |                       |
| ⊽ Terminal  | sshstud.cosy.sbg.ac.at 22                      |                       |
| Keyboard    | Connection type:                               |                       |
| Bell        | O Raw O Teinet O Riogin O SSH O Serial         |                       |
| Features    | Load, save or delete a stored session          |                       |
| ▼ Window    | Saved Sessions                                 |                       |
| Appearance  |                                                |                       |
| Behaviour   | Default Settings                               |                       |
| Translation | Tunnel Save                                    |                       |
| Selection   | Delete                                         |                       |
| Colours     |                                                |                       |
| Fonts       |                                                |                       |
|             |                                                |                       |
| Data        | Close window on exit:                          |                       |
| Proxy       | Always     O Never     O Only on clean exit    |                       |
| Telnet      |                                                |                       |
| Rlogin      |                                                |                       |
| ▼ SSH       |                                                |                       |
| Kex         |                                                |                       |
| ▶ Auth      |                                                |                       |
| TTΥ         |                                                |                       |
| ×11         |                                                |                       |
| Tunnels     |                                                |                       |
| Bugs        |                                                |                       |
| Serial      |                                                |                       |
|             |                                                |                       |
|             |                                                |                       |
|             |                                                |                       |
|             |                                                |                       |
|             |                                                |                       |
|             |                                                |                       |
| About       | Open                                           | <u> </u>              |
| About       | Cance                                          |                       |

Go back to Session and click "Save". In the future you can simply click "Load" to load all the settings for the Session and then click "Open". The tunnel should be set up now. The Putty window must stay open for the tunnel to work.